## InterviewStream for Students • Completing an Assignment

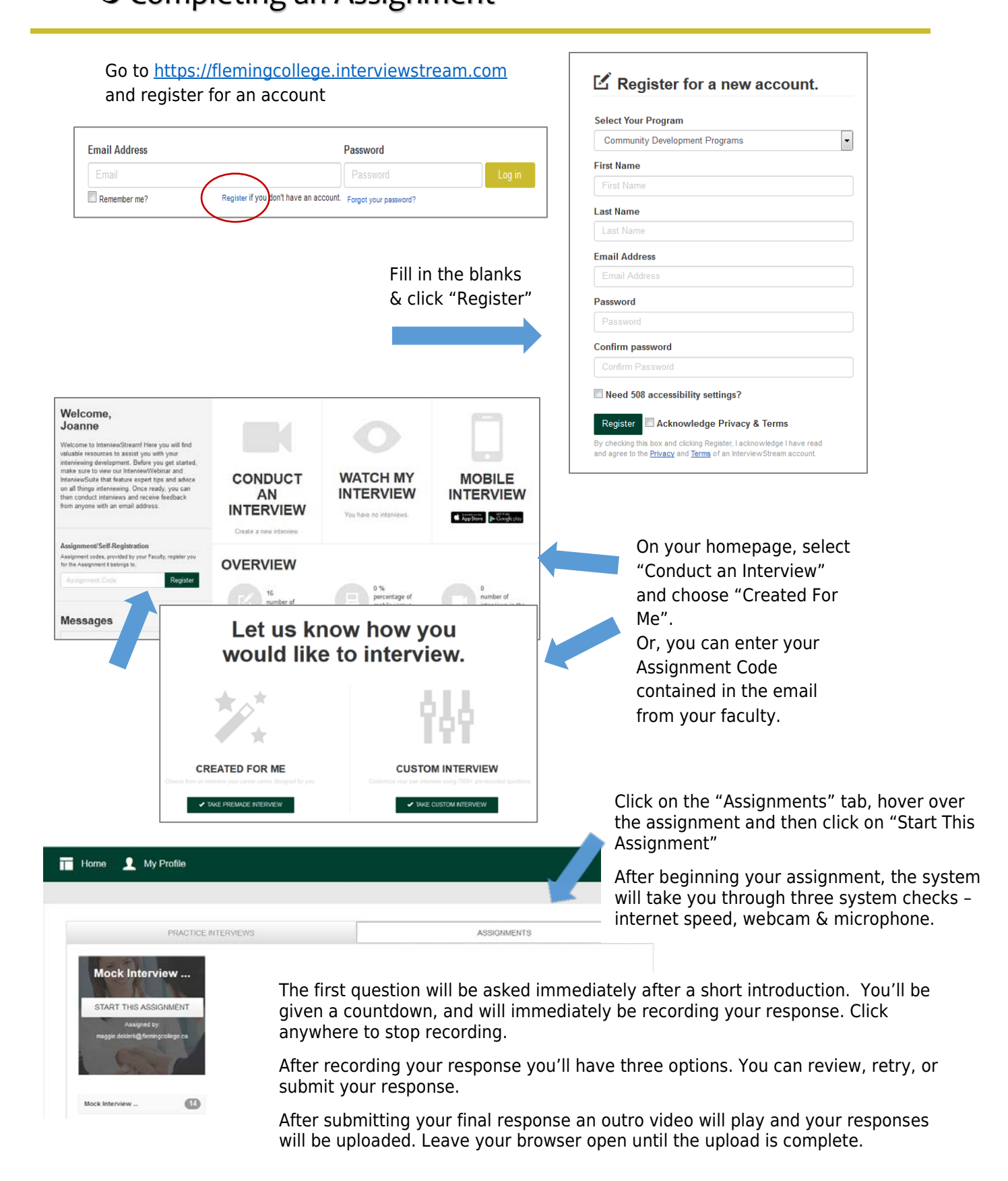